## คู่มือการจัดทำห้องเรียนออนไลน์ โดยระบบ Google Classroom

## อาจารย์ธันวา แผนสท้าน

ในปัจจุบัน Google มีการให้บริการสำหรับการเรียนการสอนในรูปแบบของห้องเรียนออนไลน์ ซึ่ง เป็นการช่วยอำนวยความสะดวกให้กับคณาจารย์และนักศึกษาในการเข้าถึงชั้นเรียน เอกสารประกอบการ บรรยาย รวมถึงสื่อต่าง ๆ ที่เกี่ยวข้องกับการศึกษา ซึ่งทางคณะกรรมการจัดการการเรียนการสอนของคณะ เศรษฐศาสตร์มีความเห็นว่าควรมีการสนับสนุนให้ผู้สอนใช้งานระบบดังกล่าวควบคู่ไปกับการทำการ บรรยายในชั้นเรียน เพื่อเป็นการตอบสนองต่อการเป็นตลาดวิชาของมหาวิทยาลัยรามคำแหง

สำหรับการจัดการเรียนการสอนในระบบออนไลน์ นอกจากจะมีระบบ Google Classroom แล้วยัง มีองค์ประกอบอื่น ๆ ที่เกี่ยวข้อง คือ การใช้งาน Rumail ของ Gmail มหาวิทยาลัย รวมถึงการใช้งาน แบบสอบถามออนไลน์ในระบบ Google Form โดยมีรายละเอียดดังนี้

# Agenda ระบบ Rumail: Gmail ของมหาวิทยาลัย

- ระบบ Google Classroom
- ระบบ Google Form (Optional)

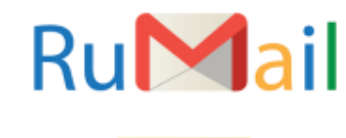

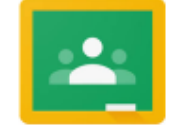

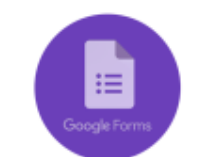

KM: Google Classroom

#### <u>1. ขั้นตอนการสมัครเข้าใช้ RU Mail</u>

#### <mark>ข้อดีของ RU Mail</mark>

- ไว้ใช้ติดต่อธุระที่เกี่ยวข้องกับการศึกษา เช่น อาจารย์ เจ้าหน้าที่ การฝึกงาน ได้อย่างเป็นทางการ
- สามารถ Email สมัครบริการต่าง ๆ ได้โดยได้รับการลดราคาหรือฟรี เช่น ซื้อ program ลิขสิทธิ์ลด ราคาพวก Microsoft office, STATA ได้ใช้บางโปรแกรมได้ฟรี

#### <mark>การสมัคร RU Mail ของคณาจารย์</mark>

- ในการเข้าสู่หน้าสมัคร email สามารถค้นหาได้จาก Google โดยพิมพ์ Rumail
- เมื่อเข้าสู่หน้าแรกของการใช้งานจะพบว่ามีช่องให้เลือกลงทะเบียน โดยสำหรับอาจารย์และ เจ้าหน้าที่ให้เลือกในส่วนของ For Personal Only
- สำหรับนักศึกษาสามารถลงทะเบียนได้โดยกดที่ปุ่ม ลงทะเบียน

| S RU Register R              | MITATI<br># vznak - emergymenen Ber Rümfi   Ond-regimeter Rumal                                                                                                    |                                          |
|------------------------------|----------------------------------------------------------------------------------------------------|------------------------------------------|
| amoine<br>สำหรับ<br>นักศึกษา | intermediantial intermediantial intermediantia intermediantia intermediantermediantermediantia intermediantia intermediantia intermedianti                  | ค้นหาได้จาก<br>Google<br>พิมพ์<br>Rumail |
|                              | Ingentiative-set Studiet. 0 We exclude the set of the set of the s |                                          |

• เมื่อกดเข้าไปจะพบกับหน้ากรอกข้อมูล โดยใส่ข้อมูลส่วนตัว รวมถึง email หลักที่ใช้ของ Rumail

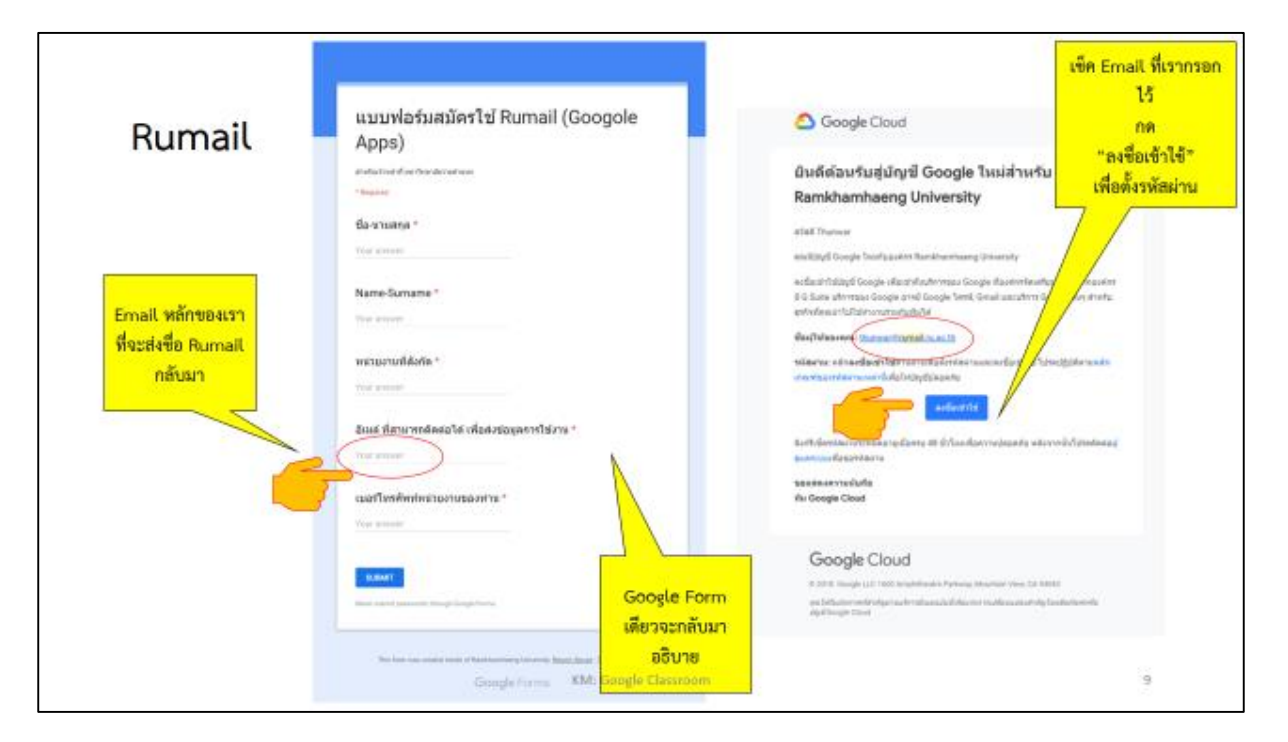

ข้อดีของการใช้ Rumail ในการใช้งาน Google Classroom คือ สามารถเข้าถึงพื้นที่การใช้งานได้
 ไม่จำกัด ซึ่งหากใช้ Gmail ปกติจะสามารถเข้าถึงพื้นที่การเก็บข้อมูลได้จำกัด

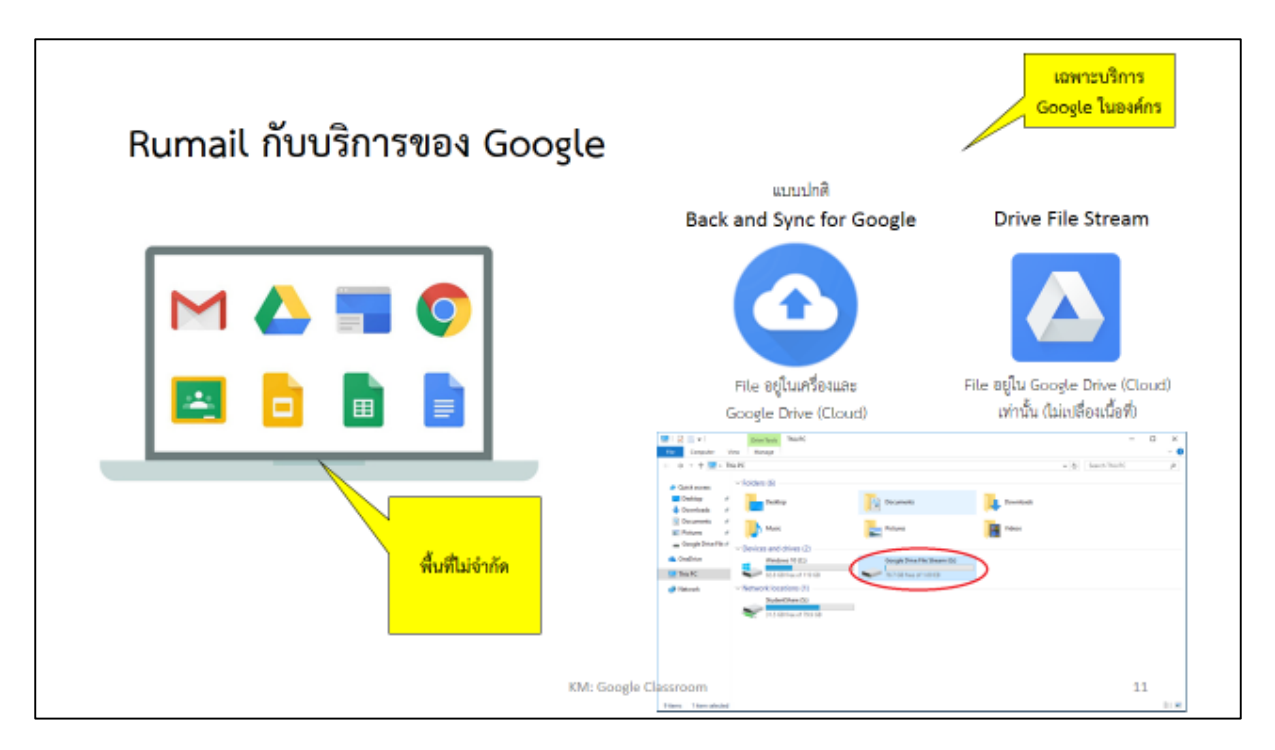

 นอกจากสามารถเข้าถึงการเก็บข้อมูลของ Google Classroom ได้ไม่จำกัดแล้วยังสามารถใช้ ยืนยันตัวตนใน Google Scholar ได้ด้วย

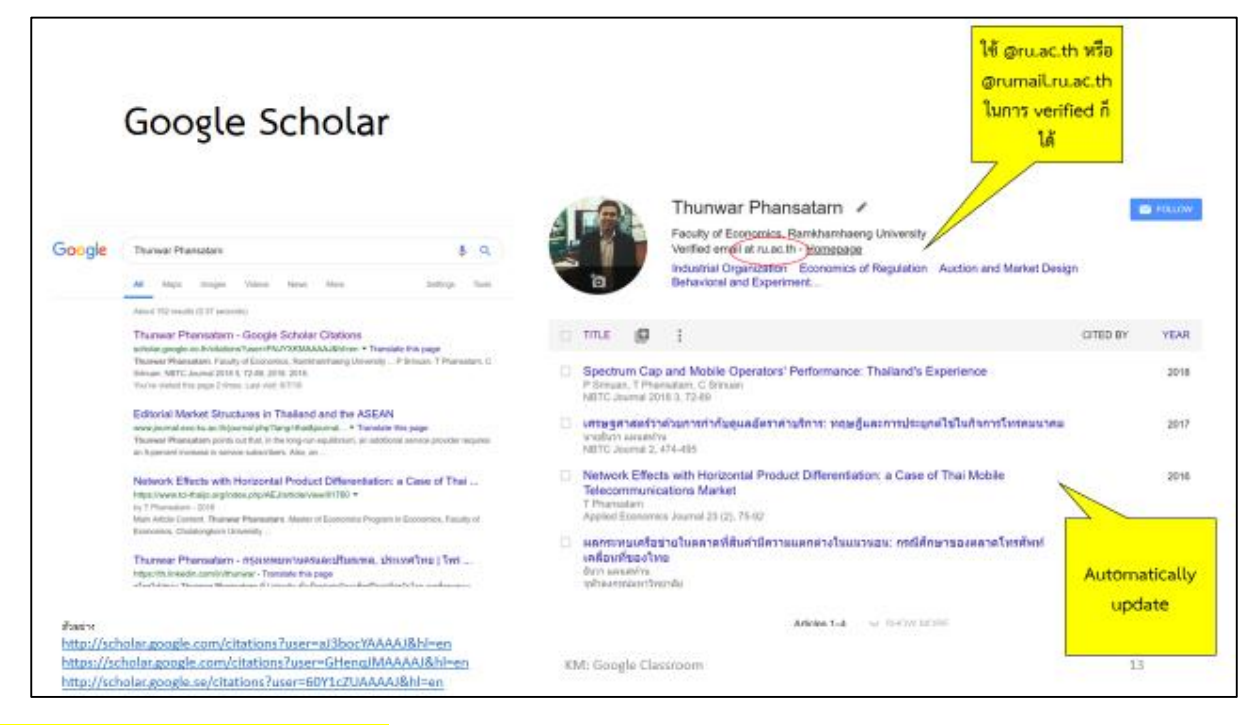

<mark>การสมัคร RU Mail ของนักศึกษา</mark>

ขั้นตอนที่ 1 สมัคร RU Mail **>** ค้นหาได้ผ่าน Google

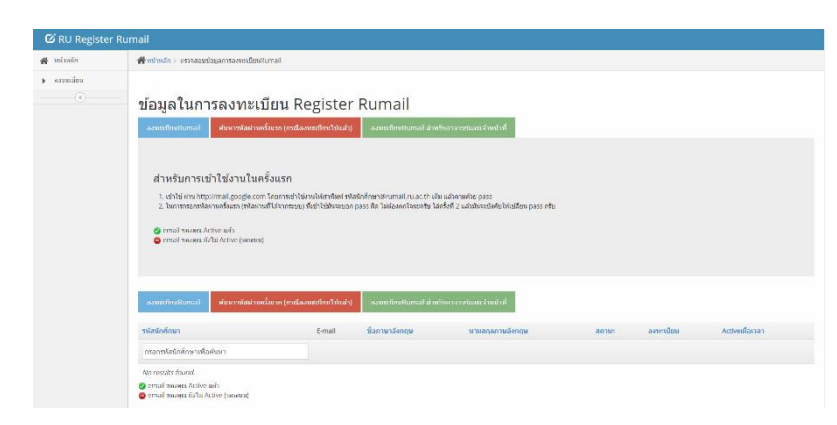

นักศึกษาจะได้ RU Mail 🗲 Username: รหัสนักศึกษา@rumail.ru.ac.th และ รหัสผ่านครั้งแรก

- RU Mail จะเหมือนกัน Account Google ปกติ นักศึกษาสามารถใช้งาน gmail, google drive (ได้ ไม่จำกัดพื้นที่), youtube และอื่น ๆ
- หากนักศึกษาเข้าใช้ระบบครั้งแรกของ Google นักศึกษาจะใช้ Ru Mail และรหัสผ่านครั้งแรกใน การเข้าระบบ จากนั้นระบบของ Google จะบังคับให้นักศึกษาตั้งรหัสผ่านเอง

\*\*\* หมายเหตุ: หากเคยลงทะเบียนแล้วลืมรหัสผ่านติดต่อศูนย์คอมชั้น 8

# ขั้นตอนที่ 2 เข้าสู่ระบบ Google Classroom **>** ค้นหาได้ผ่าน Google

\*\*\* หมายเหตุ: แนะนำให้ลองเข้าสู่ระบบครั้งแรกด้วยสมาร์ทโฟน

- ใส่ RU Mail → Username: รหัสนักศึกษา@rumail.ru.ac.th และ รหัสผ่านครั้งแรก
- กดที่เครื่องหมาย + แล้วเลือก Join Class (เข้าร่วมชั้นเรียน)
- ใส่รหัสชั้นเรียน

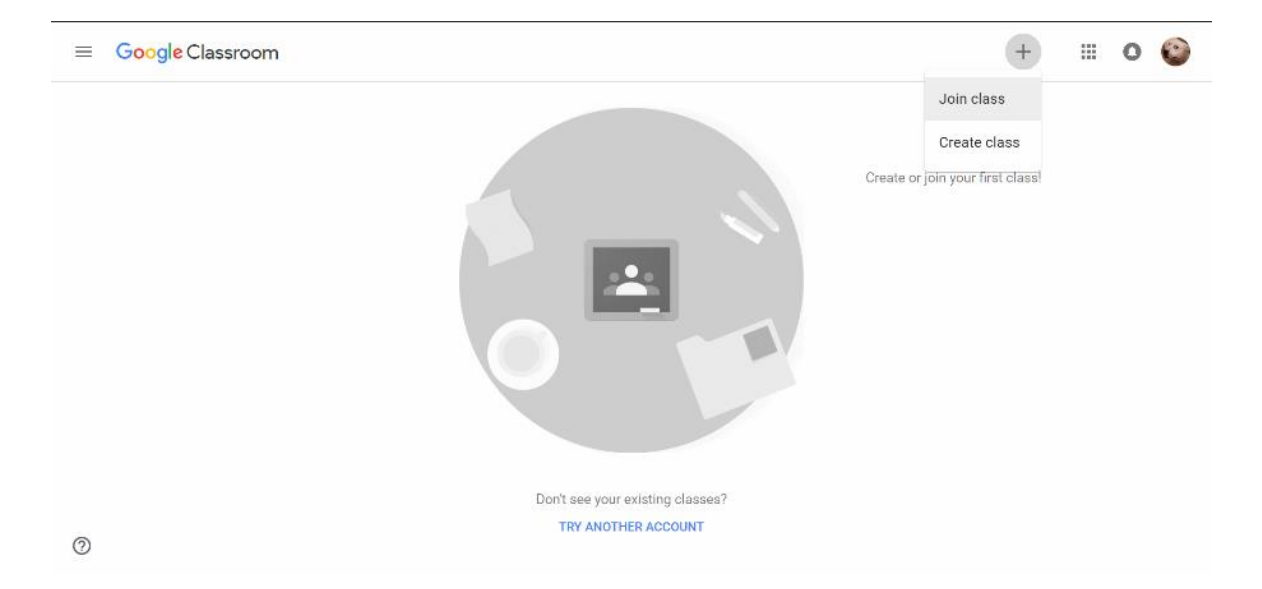

| ≡ Google Classro | oom                                                   |                                                       |                        | +         | III | 0 | 0 |
|------------------|-------------------------------------------------------|-------------------------------------------------------|------------------------|-----------|-----|---|---|
|                  |                                                       |                                                       | Create or join your fi | st class! |     |   |   |
|                  | Join class<br>Ask your teacher for<br>Class code<br>I | r the class code, then enter it here.                 | _                      |           |     |   |   |
|                  |                                                       | CANCEL                                                | ИЮС                    |           |     |   |   |
|                  | Do                                                    | n't see your existing classes?<br>TRY ANOTHER ACCOUNT |                        |           |     |   |   |

## 2. ระบบ Google Classroom

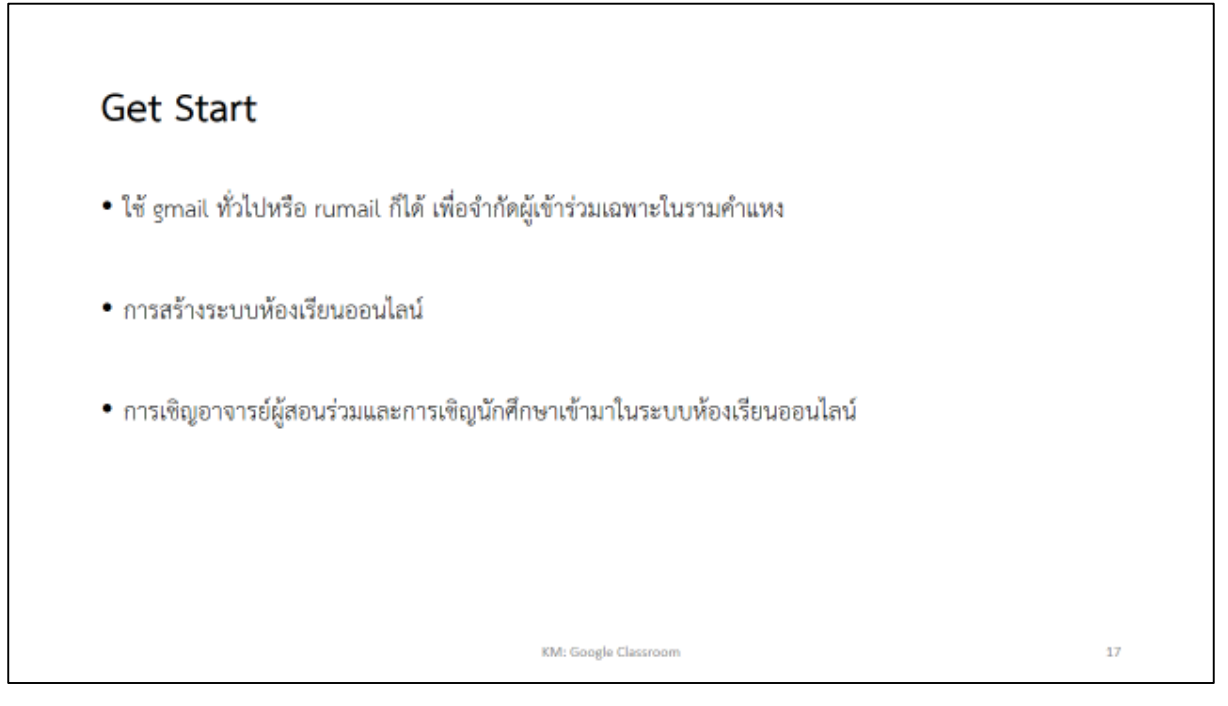

- ใครบ้างที่สามารถใช้งาน Google Classroom?
  - ระบบห้องเรียนออนไลน์นี้หากเป็นการสร้างห้องเรียนโดยใช้ Gmail ทั่วไป บุคคลที่มีบัญชี
     Gmail และมีรหัสห้องเรียนสามารถใช้งานได้
  - หากเป็นห้องเรียนที่สร้างโดย Rumail จะสามารถจำกัดผู้ใช้งานได้ โดยเข้าได้เฉพาะผู้ที่อยู่
     ในมหาวิทยาลัยรามคำแหงเท่านั้น

# การเริ่มต้นใช้งานระบบ Google Classroom

- การใช้งานห้องเรียนออนไลน์สามารถเข้าใช้งานได้ทั้งจาก คอมพิวเตอร์ แท็ปเล็ต และ โทรศัพท์มือถือ ผ่านทาง Application
- เมื่อเข้ามาถึงหน้าแรกจะพบห้องเรียนที่เคยสร้างไว้ และสามารถห้องเรียนเพิ่มได้โดยกดที่ปุ่ม เครื่องหมายบวกในวงกลมขวามือเพื่อเริ่มต้นการใช้งาน
- ในห้องที่เคยสร้างไว้แล้วจะแสดงให้เห็นจำนวนนักศึกษาที่เข้าร่วมว่าในแต่ละห้องมีนักศึกษา จำนวนกีคน

| Test<br>dadas 1 e | egle Classroom | ECO2121-ECO2101<br>E682 385<br>Brdeu 36m | ECO3701 = | + III 🏶<br>อามสมประห<br>คลิก + เพิ่มเริ่มดับ<br>การใช้งาน |
|-------------------|----------------|------------------------------------------|-----------|-----------------------------------------------------------|
| ECO3              | 222            | ECO4708-ECO4121                          | -         |                                                           |

## <mark>คุณสมบัติที่นิยมใช้</mark>

- ใช้ในการประกาศข้อมูลข่าวสารทั่วไปของวิชานั้น ๆ เช่น ข่าวสารเกี่ยวกับกระบวนวิชา และการ ประชาสัมพันธ์ต่าง ๆ ที่เกี่ยวข้อง
- ใช้ในการส่งข้อมูลให้กับนักศึกษา รวมถึงการทำแบบฝึกหัด และตัวอย่างวิชาในห้องเรียน

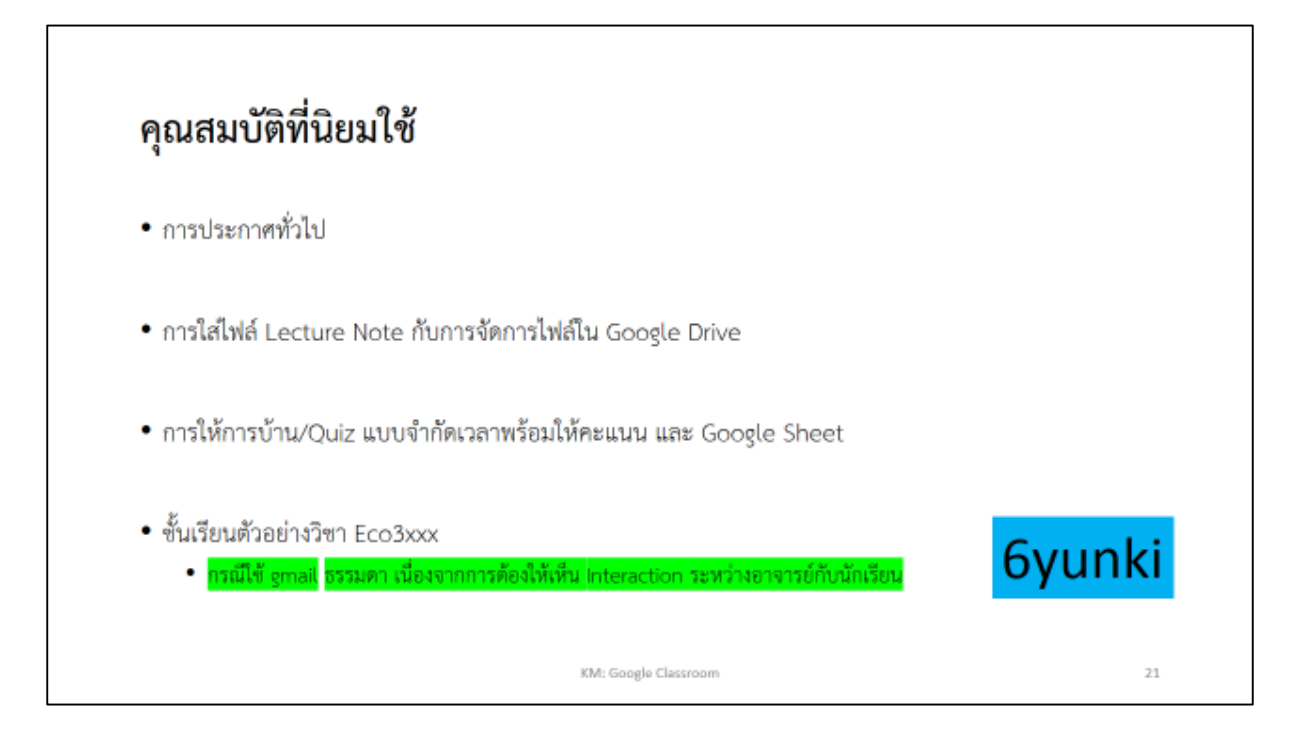

- ตัวอย่างการใช้งานแบบแรก เป็นการสั่งงานให้นักศึกษาโดยมีการกำหนดวันส่ง ซึ่งใน Icon ของห้องเรียนจะ แสดงให้เห็นว่าวันที่กำหนดส่งคือวันไหน และหากมีเอกสารที่นักศึกษาต้องส่งจะขึ้นรูป Folder อยู่ที่มุมขวาล่าง ของ Icon ห้องเรียน
- ในการสั่งการบ้านนั้น เมื่อนักศึกษาส่งการบ้านเพื่อนในห้องจะไม่มองเห็นข้อความหรือคำตอบของเพื่อนคนอื่น

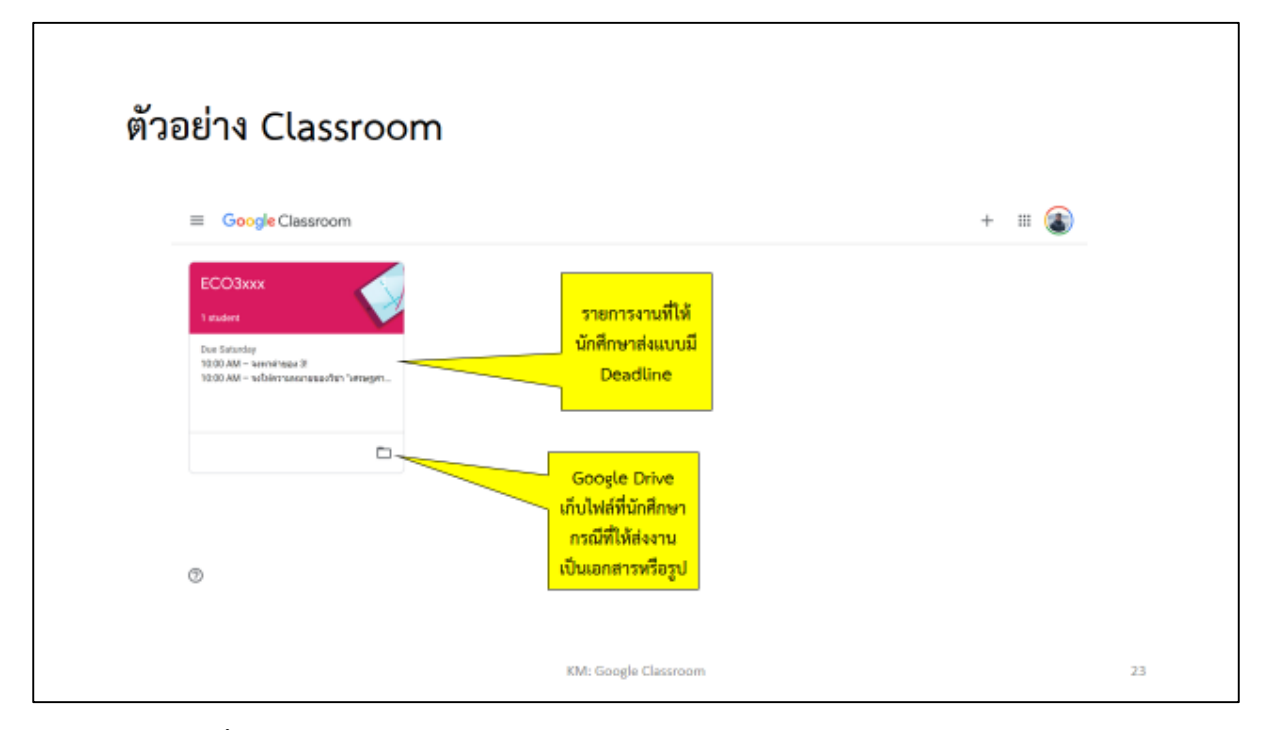

 นอกจากนั้นผู้จัดการห้องเรียนยังสามารถจัดการบุคคลในห้องเรียน หรือสั่งการบ้าน สั่งรายงานได้ในแถบด้านบน และประกาศทั้งหมดจะแสดงให้เห็นในห้องเรียนทั้งหมด

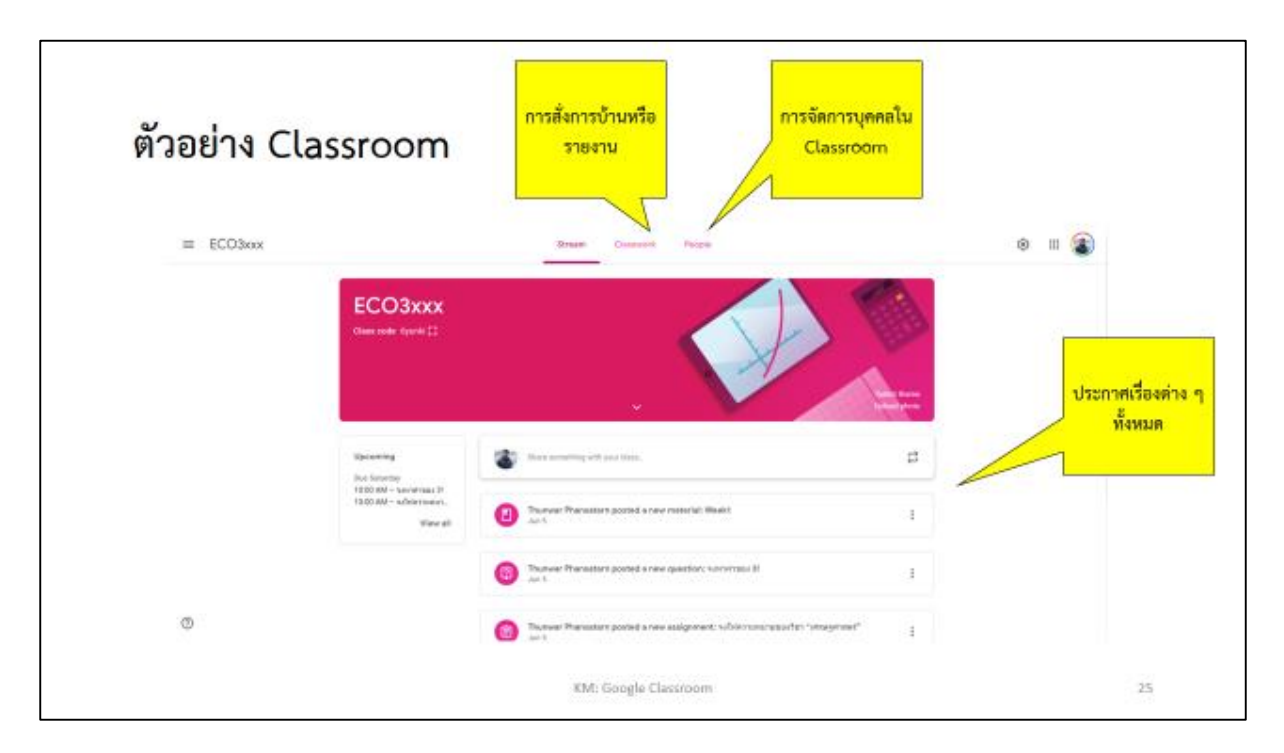

#### <u>3. ระบบ Google Form</u>

#### คุณสมบัติของ Google Form ที่นิยมใช้

- Google Form เป็น Function หนึ่งของ Google ที่อำนวยความสะดวกในการกรอกแบบสอบถามเพื่อ สัมภาษณ์หรือเพื่อทำแบบสำรวจต่าง ๆ ซึ่งเมื่อผู้กรอกแบบสอบถามกรอกเสร็จแล้ว เจ้าของแบบฟอร์มสามารถ ประมวลผลได้อย่างรวดเร็ว เช่น ความถี่ ร้อยละ ค่าเฉลี่ย
- นอกจากเก็บข้อมูลแบบสอบถามแล้ว ยังสามารถใช้ในการทำแบบฝึกหัดของนักศึกษาได้อีกด้วย

## <mark>การเริ่มต้นใช้</mark>

- สามารถสร้าง Google Form ได้โดยการเข้า Google แล้วค้นหา Google Form หรือเลือกจาก Icon ที่มุมขวามือ ของ Google
- เมื่อเข้ามาให้หน้าเริ่มต้นจะพบเครื่องหมายบวกอยู่ ซึ่งสามารถกดเพื่อเริ่มต้นการใช้งาน และหากเคยสร้าง แบบฟอร์มไว้แล้วจะมีอยู่ทางขวามือ
- สำหรับรูปแบบของคำถาม สามารถถามได้ทั้งคำถามปลายเปิด คำแบบให้เลือกตอบ และอื่น ๆ

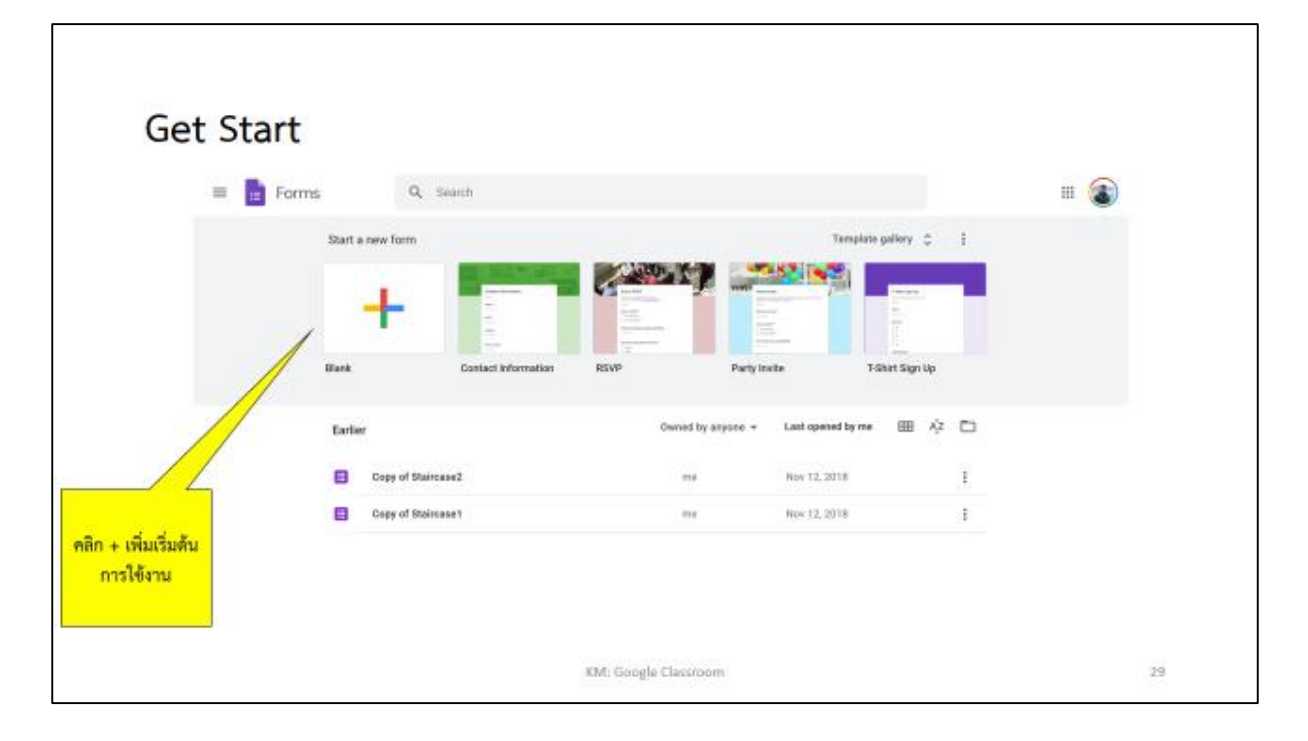

เมื่อเข้ามาหน้าเริ่มต้น สามารถกำหนดเงื่อนไขของผู้ตอบแบบสอบถามได้

| Get | Start | กำทบดเงื่อนไขของผู้ตอบ<br>เช่น ใส่ email, ดอบเหียง<br>1 คำตอบ หรือมีการให้<br>คะแนน                                                                                     | บสอบถามให้<br>เอบ |
|-----|-------|----------------------------------------------------------------------------------------------------|-------------------|
|     |       | OVERTIONS RESPONSES Untitled form Form description                                                                                                    |                   |
|     |       | Institued Queession     Imailpie choice     Imailpie choice       Option 1     Imailpie choice     Imailpie choice       Add option or ADD "07HEBY"     Imailpie choice |                   |
|     |       | KM: Google Classroom                                                                                                    | 31                |

 ตัวอย่างแบบสอบถาม ซึ่งแสดงให้เห็นว่า มีผู้ตอบแบบสอบถามจำนวนกี่ราย และเจ้าของ แบบสอบถามสามารถเลือกดูคำตอบได้ทันที

| 🔶 📽 📾 🖬 🖬 🕼 📩 Al dangan an seb | n (Srie                                  | ¥ 0 \$  | 80ND I 🚳             |
|--------------------------------|------------------------------------------|---------|----------------------|
|                                | QUESTIONS RESPONSES                      |         |                      |
|                                | ข้อสอบ Quiz ครั้งที่ 1                   | O<br>Tr |                      |
|                                | ร้องหนึ่งหวังของข้องร้องไอร์อาส์ขางกำลัง |         |                      |
| เสียก Save ใน Google           | จงหาคำของ 31 *                           |         |                      |
| Drive ได้ตามที่ต้องการ         | 01                                       |         | ขอมูลผู้ตอบแบบสอบถาม |
|                                | 0 *                                      |         |                      |
|                                | O *                                      |         |                      |
|                                |                                          |         | ø                    |
|                                | Kiti Sanda Decrean                       |         | 25                   |

# ตัวอย่างแบบสอบถาม